# GUIDANCE FOR SYNERGY PROVIDER PORTAL ONLINE ADJUSTMENT PROCESS

Early Years Entitlements Team eyfunding@warwickshire.gov.uk

Working for Warwickshire

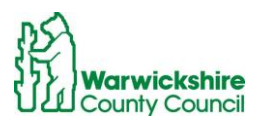

# Table of Contents

| Introduction                                                                 | 2  |
|------------------------------------------------------------------------------|----|
| Adjustment Tab                                                               | 2  |
| How to enter an Adjustment                                                   | 5  |
| How to add a NEW child to Adjustments:                                       | 5  |
| How to Change an Existing Claim                                              | 10 |
| Reducing Hours for an Overclaim                                              | 13 |
| Rejected Claims                                                              | 16 |
| Paid Adjustments                                                             | 20 |
| Updating Existing Funding records for DAF and EYPP                           | 20 |
| DAF (Disability Access Fund)                                                 | 20 |
| EYPP                                                                         | 23 |
| 2 Year Funding                                                               | 24 |
| To enter an Adjustment for 2 year funding:                                   | 24 |
| To add a new child missed off the Headcount or starting after the Headcount: | 25 |
| Changes to an existing Claim:                                                | 29 |
| Unsubmitted Claims                                                           | 31 |

## Introduction

The **online adjustment process** replaced the Adjustment Form, emailed on a termly basis from the Spring term 2022. The Online Adjustments process must be used to make any changes to your funding claim after the Headcount submission period has closed.

## The online adjustments process must be used for:

## **Corrections to your Headcount:**

- Children who should have been deleted from your Headcount
- Children missed off the Headcount claim
- Incorrect hours entered on your Headcount claim

## Specified categories where adjustments can be made after the Headcount

- A house move into the area for the child or parent
- If the child's primary carer changes resulting in the need to change setting
- Where a sibling moves school and the child needs to move to attend adjacent/nearby nursery provision
- Military family posted in / out of the area
- Child protection and safeguarding reasons
- Where the child has not previously taken up a place and is a new starter eligible for funding
- Family requirements change and funded hours need to be increased e.g a change in working patterns

## Note: Where a child has moved settings within Warwickshire before or after Headcount and funding has been claimed at another provider, a request must be made directly to the child's previous setting to transfer funding.

Please refer to Section 2.6, page 28 of the Guidance and Requirements of Early Education Funding for 2, 3 & 4 year olds for details of the adjustment criteria:

https://api.warwickshire.gov.uk/documents/WCCC-505288705-92

## Adjustment Tab

The Adjustments tab is accessed using the Synergy Provider Portal. Sign into the Provider Portal as usual: <u>https://admissions.warwickshire.gov.uk/synergy/providers</u>

- Select the **Funding** tab:
- Select the Adjustments option:
- Select the correct Year and Term:

|                                                                           | Organisation: Tribal Test<br>Provider: Tribal Test (Day Nursery) 🗸 |
|---------------------------------------------------------------------------|--------------------------------------------------------------------|
| Home Forms Funding Sufficien<br>Summary Estimates Actual Adjustments ling | ility Checker                                                      |
| Select Year and Term                                                      |                                                                    |
| 2021/2022                                                                 |                                                                    |
| Autumn Term                                                               |                                                                    |

- The Adjustments tab will be opened to enter changes to your Headcount after the Headcount Submission end date has passed, the date will be shown in the Termly Information letter.
- The Adjustments **Ready to Process** status will show differently depending on the point that the Funding Office has reached with processing the Headcount claims.
- If the Funding Office have **not** paid the Actual or final payment, the adjustment may be paid with your Actual payment.
- If the adjustment is added **after** the Actual or final payment has been paid it will be paid as a separate payment at the end of term.
- The **Actuals** column will indicate the stage of the funding process by which column has been ticked:

| Home Forms Funding                               | Sufficiency                     |         |                   |           |          |
|--------------------------------------------------|---------------------------------|---------|-------------------|-----------|----------|
| Summary Estimates Actuals Adju                   | ustments Eligibility Checker    |         | $\backslash$      |           |          |
|                                                  |                                 |         | $\backslash$      |           |          |
| <b>Adjustments Head Count</b>                    | t Records for 2021/2022 - Autur | nn Term | $\langle \rangle$ |           |          |
|                                                  |                                 |         |                   |           |          |
| 2021/2022                                        |                                 |         | Actuals (Office u | ise only) |          |
| 🖪 Autumn Term                                    | Funding Type                    |         | Ready To          | Processed | Editable |
| Submission Period:<br>01-Nov-2021 to 03-Dec-2021 | 5 51                            |         | Process           |           |          |
| 2020/2021                                        | 2 Year Olds                     |         | ~                 |           |          |
| 2019/2020                                        | 3 & 4 Year Olds 3               |         |                   | )         |          |
| 2018/2019                                        | <b>A</b>                        |         |                   |           |          |
| 2017/2018                                        |                                 |         |                   |           |          |
|                                                  |                                 |         |                   |           |          |
|                                                  |                                 |         |                   |           |          |
|                                                  |                                 |         |                   |           |          |
|                                                  |                                 |         |                   |           |          |

If the Actual or final payments have not been paid:

- There will not be a tick in the Ready to Process column
- A pen symbol will show next to the Funding Type,
- Adjustments can be added.
- Any adjustments added now will be paid with the Final payment.

The Actual or final payments are at Ready to Pay:

- A tick will be seen the **Ready to Process**, the Headcount final payments have been calculated and have been frozen and no further changes can be made.
- Adjustments **cannot** be added during this period.
- A **book** symbol will show next to the **Funding Type** this means it is read only.
- Wait until the symbol is showing as a **pen** again to add any adjustments. Check again in a few days.

Page **3** of **32** 

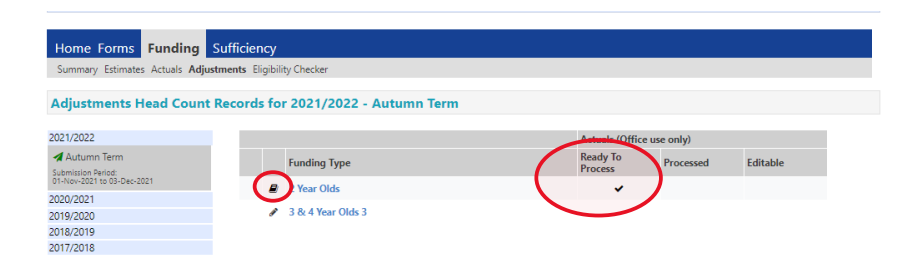

If you select the Adjustment option whist the 'Ready to Process' column is ticked, the following page will appear:

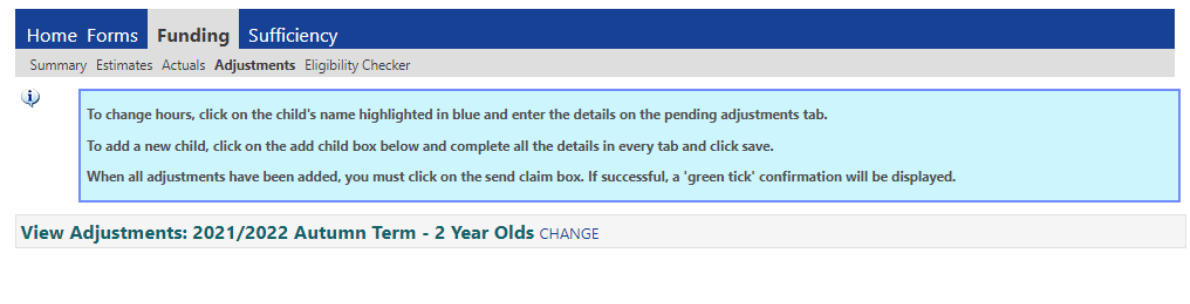

Please email the Authority to request changes to the adjustments.

Check the Provider Portal again after a few days for a tick to appear in the **Processed** column.

When the Actual or final payments have been put to 'Paid':

- a tick will show in the Ready to Process column and in the Processed column.
- The **pen** symbol will show be next to the **Funding Type**.
- Adjustments can be entered from now and until the deadline date.
- Any adjustments added now will be paid separately as an Adjustments Payment at the end of the term.

|                                                  | Organisation: Tribal Test                |
|--------------------------------------------------|------------------------------------------|
|                                                  | Provider: Tribal Test (Day Nursery) 🗸    |
|                                                  |                                          |
| Home Forms Funding                               | Sufficiency                              |
| Summary Estimates Actuals Adjus                  | tments Eligibility Checker               |
|                                                  |                                          |
| <b>Adjustments Head Count</b>                    | Records for 2021/2022 - Autumn Term      |
|                                                  |                                          |
| 2021/2022                                        | Actuals (Office use only)                |
| 🛃 Autumn Term                                    | Funding Type Ready To Processed Editable |
| Submission Period:<br>01-Nov-2021 to 03-Dec-2021 | Process                                  |
|                                                  | 2 Year Olds                              |
|                                                  | & 4 Year Olds 3                          |

Note: When the payments have been put to Paid this date will show in your Actuals as the date the payment has been made. This may not correspond to the Final Payment date notified in the Termly Information Letter due to the timescales of processing the payments in WCC's financial system.

Page 4 of 32

## How to enter an Adjustment

• Select the available Funding Type the adjustment is to be made for:

|                            | Organisation<br>Provider: <b>Tribal</b> | : Tribal Test<br>Test (Day Nursery) 🗸 |           |          |
|----------------------------|-----------------------------------------|---------------------------------------|-----------|----------|
| Home Forms Funding S       | ufficiency<br>ments Elizability Checker |                                       |           |          |
| Adjustments Head Count F   | Records for 2021/2022 - Autumn Term     |                                       |           |          |
| 2021/2022                  |                                         | Actuals (Office u                     | se only)  |          |
| Autumn Term                | Funding Type                            | Ready To<br>Process                   | Processed | Editable |
| 01-Nov-2021 to 03-Dec-2021 | 2 Year Olds                             | ~                                     |           |          |
|                            | 3 & 4 Year Olds 8                       | *                                     | *         |          |

The **Adjustments** page will be displayed and will show the same information as your Headcount Actuals page.

|                |                                                                                                    |                                    | Provi                             | Organisatio<br>der: Tribal       | n: Tribal Test<br>Test (Day Nursery) 🔊 |                             |                                               |                    |
|----------------|----------------------------------------------------------------------------------------------------|------------------------------------|-----------------------------------|----------------------------------|----------------------------------------|-----------------------------|-----------------------------------------------|--------------------|
| Home<br>Summar | Forms Funding Suff                                                                                                    | iciency<br>Its Eligibility Checker | r                                 |                                  |                                        |                             |                                               |                    |
| •              | <ul> <li>To change hours, click on the child's name highlighted in blue and enter the details on the pending adjustments tab.</li> <li>To add a new child, click on the add child box below and complete all the details in every tab and click save.</li> <li>When all adjustments have been added, you must click on the send claim box. If successful, a 'green tick' confirmation will be displayed.</li> </ul> |                                    |                                   |                                  |                                        |                             |                                               |                    |
| Submi          | t Adjustments: 2021/20                                                                                                    | 022 Autumn Te                      | erm - 3 & 4                       | Year Olds                        | 3 CHANGE 🥠                             |                             |                                               |                    |
| Stat           | us                                                                                                    | Child                              | Pending<br>Universal<br>Adj Hours | Pending<br>Extended<br>Adj Hours | Universal Hours<br>(inc Adj)           | Extended Hours<br>(inc Adj) | Total Funding<br>Amount for Term<br>(inc Adj) | Eligibility Status |
|                |                                                                                                    | Hope, Holly<br>(02-Feb-2018)       | 0.00                              | 0.00                             | 210.00                                 | 0.00                        | £871.50                                       |                    |
|                |                                                                                                    | Star, Sally<br>(03-Mar-2018)       | 0.00                              | 0.00                             | 210.00                                 | 42.00                       | £1045.80                                      |                    |
|                |                                                                                                    | Wicks, Joe<br>(05-Nov-2017)        | 0.00                              | 0.00                             | 168.00                                 | 0.00                        | £697.20                                       |                    |
| Add (          | Child Send Claim                                                                                                    |                                    |                                   |                                  |                                        |                             |                                               |                    |

How to add a NEW child to Adjustments:

This process is used to add a child that has been missed from the Headcount or a new child that has started after the Headcount period for a permitted reason, who has **not** been funded elsewhere for the term.

• Select Add Child:

Add Child Send Claim

- Add the details of the child in the same way as you would enter them on the Headcount:
- Select each tab in turn and fully complete <u>all</u> boxes.
- Do not select Save until all tabs have been completed.

## Child Details tab:

| Details Parent / Carer Details | Funding Details Documents Pending Adj | ustment Notes   |  |
|--------------------------------|---------------------------------------|-----------------|--|
|                                |                                       |                 |  |
| Child Details                  |                                       | Address         |  |
| Forename*                      |                                       | Address Line 1* |  |
| Middle Name                    |                                       | Address Line 2  |  |
| Surname*                       |                                       | Address Line 3  |  |
| DOB*                           |                                       | Locality        |  |
| Proof of DOB                   |                                       | Town            |  |
| Gender*                        | Male Female                           | County          |  |
| Preferred Surname              |                                       | Postcode*       |  |
| Ethnicity*                     | Information Not Vet Obtainer          | ×               |  |
| SEN COR Stane                  |                                       |                 |  |

## Parent/Carer Details tab:

| Home Forms Funding Sufficiency<br>Summary Estimates Actuals Adjustments Eligibility (                                                                                                    | Checker                                                                                                    |                                                                                                    |                                                                                             |
|----------------------------------------------------------------------------------------------------|----------------------------------------------------------------------------------------------------|----------------------------------------------------------------------------------------------------|---------------------------------------------------------------------------------------------|
| Child Details Parent / Carer Details Funding Details<br>Entering Parent/Carer details enables us to c<br>extended hours.<br>Please ensure you input details for all record<br>that the correct consent boxes are selected a<br>Details are optional but if entered then at lex                                                                                                    | Documents Pending Adjustment<br>theck whether the child is eligible<br>is that have given their permission<br>as per the usage of the details.<br>ast Forename, Surname and NI or | Notes<br>for Early Years Pupil Premium (EYPP) fu<br>to do so, as this ensures you receive t<br>NASS Number must be filled in. | unding, and whether the child is eligible for<br>the additional funding. Please also ensure |
| Parent / Carer Details                                                                                                    |                                                                                                    | Partner Details                                                                                                    |                                                                                             |
| Forename Surname DOB Construction NASS Number Construction Construction Constructio |                                                                                                    | Forename<br>Surname<br>DOB<br>NI or NASS Number                                                                               |                                                                                             |
| Tick to give consent to Eligibility 🛛 E<br>Checking for                                                                                                    | үрр 🗌 зон                                                                                                    | Tick to give consent to Eligibility<br>Checking for                                                                           | 🗆 ЕҮРР 🗌 ЗОН                                                                                |
| Save Cancel *denotes mandate                                                                                                    | ory fields                                                                                                    |                                                                                                    |                                                                                             |

© 2021 Servelec Svnerav Itd

FIS Provider Portal - Part of the Synerov FIS Suite

## Funding Details tab:

As the Headcount submission date has passed not all boxes will be available, some boxes will be 'greyed out' as highlighted in yellow below and cannot be changed.

The fields ringed can be changed:

- Start and end dates
- Nominated for DAF
- 30 hour code details can be changed as required. When you enter a 30 hour code you MUST also click on the blue box '30 Hours Free Childcare' below it.

|                                                                 |                         | Attendance Days                |                                                   |
|-----------------------------------------------------------------|-------------------------|--------------------------------|---------------------------------------------------|
| Start Date*                                                     | 01-Nov-2021             | Attends Monday                 | Yes O No                                          |
| End Date*                                                       | 17-Dec-2021             | Attends Tuesday                | ● Yes ○ No                                        |
|                                                                 | Default Term Dates      | Attends Wednesday              | ● Yes ○ No                                        |
|                                                                 |                         | Attends Thursday               | ● Yes ○ No                                        |
| Weeks Attended in Term*                                         | 0.00                    | Attends Friday                 | Yes O No                                          |
| Present during Census                                           |                         | Attends Saturday               | ○ Yes ○ No                                        |
| Attends Two Days or More                                        |                         | Attends Sunday                 | ○ Yes ○ No                                        |
| Nominated for DAF*                                              | 🔾 Yes 🖲 No              |                                |                                                   |
| Universal Funded Hours per W                                    | eek                     | Non-Funded Hours per We        | ek                                                |
| Jniversal Hours*                                                | 0.00                    | Non-Funded Hours*              | 0.00                                              |
| Extended Funded Hours per W                                     | ee <mark>k</mark>       | if this child attends anothe   | er setting as well as yours, be sure to enter the |
| xtended Hours*                                                  | 0.00                    | hours as per what has been a   | greed with the child's parent/carer               |
| 30H Eligibility Code                                            |                         |                                |                                                   |
|                                                                 | 30 Hours Free Childcare | <b>Maximum Values Allowed:</b> |                                                   |
|                                                                 | So Hours Free Childcare | Number of Weeks: 14.00         |                                                   |
|                                                                 |                         | Universal Weekly Hours: 15     |                                                   |
| ligible for 30H                                                 |                         | Universal Termly Hours: 210    |                                                   |
| Ilgible for 30H                                                 |                         | oniversal really flours. Jro   |                                                   |
| Ingible for 30H<br>Total Funded Hours per Week<br>Fotal Funded: | 0.00                    |                                |                                                   |
| Ingible for 30H<br>Total Funded Hours per Week<br>Fotal Funded: | 0.00                    | Extended Weekly Hours: 15      |                                                   |

## **Documents tab:**

If you have ticked **Yes** for **Nominated for DAF**, you will need to add the supporting DLA Award letter to the **Document** tab.

This should also be used to add supporting information for an EYPP claim that is not for economic reasons e.g. Adoption Birth Certificate

| Name: Michael George DOB: 25-Dec-2017                                                                                                    |                          |                  |
|----------------------------------------------------------------------------------------------------|--------------------------|------------------|
| Summary Child Details Parent / Carer Details Funding Details Documents                                                                                    | Pending Adjustment Notes |                  |
| Supporting Documents                                                                                                    |                          |                  |
| Please upload any documents which support this term.                                                                                                    |                          |                  |
| Please enter a Description to clarify what the file contains.<br>Allowed file types are: All file types permitted<br>Files may not be larger than 999 MB. |                          |                  |
| Description*                                                                                                    | File Name                | Upload a<br>file |
| No Documents Uploaded                                                                                                    |                          |                  |
|                                                                                                    |                          |                  |
| Save Cancel *denotes mandatory fields                                                                                                    |                          |                  |

## Pending Adjustment tab:

| <ul> <li>Enter the total number of hours to be adjusted (weekly hours in The number of funded weeks for the term and term dates are Example:</li> <li>Number of weekly hours to add/deduct = 15</li> <li>Number of weeks from the adjustment start date to the end on Number of Hours to enter 15 x 6 = 90</li> <li>To add hours select More Hours</li> <li>To remove hours select Less Hours</li> </ul> | x number of weeks remaining).<br>found on the Home page.<br>f the term = 6                |
|----------------------------------------------------------------------------------------------------|-------------------------------------------------------------------------------------------|
| Jniversal Pending Adjustment<br>Iumber of Hours  eason (500 characters)                                                                                                    | Extended Pending Adjustment Number of Hours Reason (500 characters)                       |
| Maximum Values Allowed:<br>Jniversal Termly Hours: 210.00<br>Jniversal Yearly Hours: 570.00                                                                                                    | Maximum Values Allowed:<br>Extended Termly Hours: 210.00<br>Extended Yearly Hours: 570.00 |

Following the instructions in the Blue box:

| ? | Enter the total number of hours to be adjusted (weekly hours x number of weeks remaining).                                                                                 |
|---|----------------------------------------------------------------------------------------------------|
|   | The number of funded weeks for the term and term dates are found on the Home page.                                                                                         |
|   | Example:<br>Number of weekly hours to add/deduct = 15<br>Number of weeks from the adjustment start date to the end of the term = 6<br>Number of Hours to enter 15 x 6 = 90 |
|   | To add hours select More Hours<br>To remove hours select Less Hours                                                                                                    |

- Enter the hours that you want to claim for the term in the **Universal Pending** Adjustment boxes
- If Extended hours are to entered using the 30 hour code enter the details in the **Extended Pending Adjustment** boxes

#### How to calculate the number of hours to enter:

**Number of Hours** = number of weeks you are claiming for, multiplied by the number of hours the child is attending per week.

Enter the total in the second box:

| Universal Pending Adjustment Number of Hours | Extended Pending Adjustment Number of Hours |
|----------------------------------------------|---------------------------------------------|
| Reason (500 characters)                      | Reason (500 characters)                     |

Page **8** of **32** 

## Example:

If a child was missed off the Headcount:

Mulitiply the number hours you are claiming per week e.g 15 hours by the number of weeks attending in that term, e.g. 14 weeks (Autumn term)

## 15 hours x 14 weeks = 210 hours to enter for the term

## Note: The total hours must be entered NOT the weekly hours

• When hours are to be added, select the **More Hours** from the drop down box:

| Universal Pending Adjustment |     | <b>•</b> |
|------------------------------|-----|----------|
| Number of Hours More Hours   | 210 |          |
| Reason (500 characters)      |     |          |

• Complete the Reason box.

## **Reason Box**

The **Reason** Box **MUST** be fully completed with:

- The reason for the adjustment, refer to page2 or Section 2.6 of the Guidance and Requirement of Funding for the permitted adjustments reasons
- How the hours were calculated:

| <ul> <li>Enter the total number of hours to be adjusted (weekly hour<br/>The number of funded weeks for the term and term dates ar<br/>Example:<br/>Number of weekly hours to add/deduct = 15<br/>Number of weeks from the adjustment start date to the end<br/>Number of Hours to enter 15 x 6 = 90</li> <li>To add hours select More Hours<br/>To remove hours select Less Hours</li> </ul> | s x number of weeks remaining).<br>e found on the Home page.<br>of the term = 6          |
|----------------------------------------------------------------------------------------------------|------------------------------------------------------------------------------------------|
| Universal Pending Adjustment<br>Number of Hours More Hours 210<br>teason (500 characters)<br>Child missed off the Headcount<br>attending 15 hours per week for the 14 weeks of term<br>15 x 14 = 210 hours added                                                                                                    | Extended Pending Adjustment Number of Hours Reason (500 characters)                      |
| Maximum Values Allowed:<br>Universal Termly Hours: 210.00<br>Universal Values 570.00                                                                                                    | Maximum Values Allowed:<br>Extended Termly Hours: 210.00<br>Extended VearU Hours: 570.00 |

NOTE: If the reason box is not completed, it will not allow the adjustment to be saved:

The following errors messages will be shown

Page **9** of **32** 

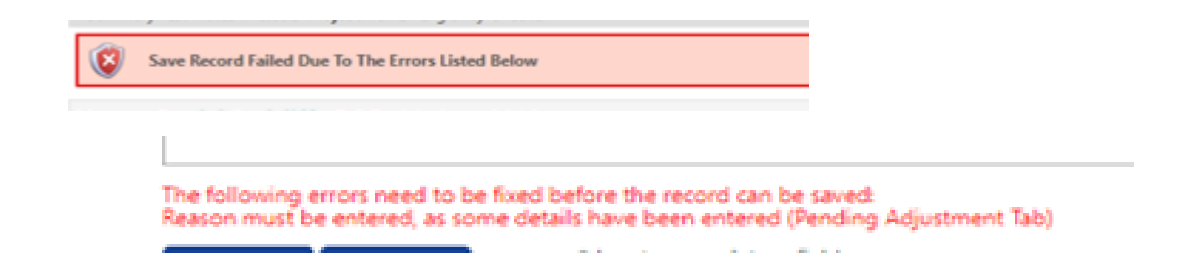

If the Reason box has not been completed with a permitted Adjustment as listed on page 2 or from section2 .6 of the Guidance and Requirements of Funding, your adjustment claim may be rejected. **Refer to the section on Rejected Claims on page 16 below.** 

## Click on Save:

When everything has been completed select the **Save** box and it will be return to the first page

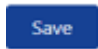

The Status of the child added will show as New Unsubmitted Claim:

| To cl                                                                                                    | ange hours, click on the child | l's name highlighted             | in blue and ent | ter the details o | on the pending adjustn | nents tab.     |               |                        |
|----------------------------------------------------------------------------------------------------|--------------------------------|----------------------------------|-----------------|-------------------|------------------------|----------------|---------------|------------------------|
| To add a new child, click on the add child box below and complete all the details in every tab and click save.                            |                                |                                  |                 |                   |                        |                |               |                        |
| When all adjustments have been added, you must click on the send claim lox. If successful, a 'green tick' confirmation will be displayed. |                                |                                  |                 |                   |                        |                |               |                        |
|                                                                                                    |                                |                                  |                 |                   |                        |                |               |                        |
| ubmit Ad                                                                                                    | justments: 2021/2022           | 2 Autumn Term                    | 1 - 3 & 4 Ye    | ar Olds 3 C       | HANGE 🥨                |                |               |                        |
|                                                                                                    |                                |                                  |                 |                   |                        |                |               |                        |
| Add Child                                                                                                    | Send Claim                     |                                  |                 |                   |                        |                |               |                        |
| Add Child                                                                                                    | Send Claim                     |                                  |                 |                   |                        |                |               |                        |
| <b></b>                                                                                                    |                                |                                  | Pending         | Pending           | Universal Hours        | Extended Hours | Total Funding | <b>FIL II III. C</b> . |
| Statt                                                                                                    | s                              | Child                            | Adj Hours       | Adj Hours         | (inc Adj)              | (inc Adj)      | (inc Adj)     | Eligibility Sta        |
| New,                                                                                                    | Unsubmitted Child              | George, Michael<br>(25-Dec-2017) | 105.00          | 0.00              | 105.00                 | 0.00           | £435.75       |                        |
|                                                                                                    |                                | Hope, Holly<br>(02-Feb-2018)     | 0.00            | 0.00              | 210.00                 | 0.00           | £871.50       |                        |
|                                                                                                    |                                | Star, Sally<br>(03-Mar-2018)     | 0.00            | 0.00              | 210.00                 | 42.00          | £1045.80      |                        |
|                                                                                                    |                                | Wicks, Joe<br>(05-Nov-2017)      | 0.00            | 0.00              | 168.00                 | 0.00           | £697.20       |                        |
|                                                                                                    |                                | (05 1107 2011)                   |                 |                   |                        |                |               |                        |
|                                                                                                    |                                |                                  |                 |                   |                        |                |               |                        |
|                                                                                                    |                                |                                  |                 |                   |                        |                |               |                        |
|                                                                                                    |                                | (05-Nov-2017)                    | 0.00            | 0.00              | 108.00                 | 0.00           | 2097.20       |                        |

## How to Change an Existing Claim

This process is used for incorrect hours added at Headcount or a change to the hours claimed after Headcount:

Example: Increased hours after Headcount (Autumn Term 14 weeks)

A claim has been added for a child at Headcount for 12 hours per week, 168 hours for the term ( $12 \times 14$  weeks = 168 hours).

The claim needs to be changed to 15 hours per week after the Headcount as the parent has changed their working patterns

• Select the child from the list and double click on their name

| (00 Widi -2010)             |      |      |        |      |         |
|-----------------------------|------|------|--------|------|---------|
| Wicks, Joe<br>(05-Nov-2017) | 0.00 | 0.00 | 168.00 | 0.00 | £697.20 |

It will automatically go to the Pending Adjustment tab

• Select the **Funding Details** tab to check the details of the Headcount claim first, before entering the adjustment. The hours cannot be changed here as they are 'greyed out':

| any come occord Patente) caler t |                         | Holes                                                        |                                                  |
|----------------------------------|-------------------------|--------------------------------------------------------------|--------------------------------------------------|
| Funding Details                  |                         | Attendance Days                                              |                                                  |
| Start Date*                      | 02-Sep-2021             | Attends Monday                                               | 🔿 Yes 🔍 No                                       |
| End Date*                        | 17-Dec-2021             | Attends Tuesday                                              | 🔿 Yes 💿 No                                       |
|                                  | Default Tarm Dates      | Attends Wednesday                                            | 🔿 Yes 🖲 No                                       |
|                                  | Default Term Dates      | Attends Thursday                                             | 🔿 Yes 🖲 No                                       |
| Weeks Attended in Term*          | 14.00                   | Attends Friday                                               | 🔿 Yes 🖲 No                                       |
| Present during Census            |                         | Attends Saturday                                             | 🔿 Yes 🖲 No                                       |
| Attends Two Davs or More         |                         | Attends Sunday                                               | 🔿 Yes 🖲 No                                       |
| Nominated for DAF*               | O Yes 🔍 No              |                                                              |                                                  |
| Universal Funded Hours per W     | eek                     | Non-Funded Hours per Wee                                     | k                                                |
| Universal Hours*                 | 12.00                   | Non-Funded Hours*                                            | 0.00                                             |
| Extended Funded Hours per W      | eek                     | 🕕 if this child attends anothe                               | r setting as well as yours, be sure to enter the |
| Extended Hours*                  | 0.00                    | hours as per what has been ag                                | greed with the child's parent/carer              |
| 30H Eligibility Code             |                         |                                                              |                                                  |
|                                  | 20 Hours Free Childcare | Maximum Values Allowed:                                      |                                                  |
|                                  |                         | Number of Weeks: 14.00                                       |                                                  |
| Eligible for 30H                 |                         | Universal Weekly Hours: 15.0                                 | 0                                                |
| Total Funded Hours per Week      |                         | Universal Termly Hours: 210.0                                | 10                                               |
| Total Funded:                    | 12.00                   | Universal Yearly Hours: 570.0                                | u la la la la la la la la la la la la la         |
|                                  | 12.00                   | Extended Weekly Hours: 15.0                                  | 0                                                |
|                                  |                         | Extended Yearly Hours: 210.0<br>Extended Yearly Hours: 570.0 | 0                                                |
|                                  |                         |                                                              |                                                  |

**Note:** If you are adding new **Extended hours** to the claim, you would need to select the **Parent Carer** tab and enter the parent's details

| Summary Estimates Actuals Adjustments Eligibility Chec                                                                    | ker                                                          |                                                     |                                                                                             |
|----------------------------------------------------------------------------------------------------|--------------------------------------------------------------|-----------------------------------------------------|---------------------------------------------------------------------------------------------|
| Name: Joe Wicks DOB: 05-Nov-2017                                                                                          |                                                              |                                                     |                                                                                             |
| Summary Child Petalis Parent / Carer Details Funcing                                                                      | Details Documents Pend                                       | ling Adjustment Notes                               |                                                                                             |
| Entering Parent/Carér details enables us to chec<br>extended hours.<br>Please ensure you input details for all records th | k whether the child is eligit<br>at have given their permis: | ble for Early Years Pupil Premium (EYPP) fu         | unding, and whether the child is eligible for<br>the additional funding. Please also ensure |
| that the correct consent boxes are selected as p                                                                          | er the usage of the details.                                 | ,                                                   | 5                                                                                           |
| Details are optional but if entered then at least F                                                                       | orename, Surname and NI                                      | or NASS Number must be filled in.                   |                                                                                             |
| Parent / Carer Details                                                                                                    |                                                              | Partner Details                                     |                                                                                             |
| Forename                                                                                                    |                                                              | Forename                                            |                                                                                             |
| Surname                                                                                                    |                                                              | Surname                                             |                                                                                             |
| DOB                                                                                                    |                                                              | DOB                                                 |                                                                                             |
| NI or NASS Number                                                                                                    |                                                              | □ NI or □ NASS Number                               |                                                                                             |
| Tick to give consent to Eligibility   EYPP Checking for                                                                   | 🗆 зон                                                        | Tick to give consent to Eligibility<br>Checking for | С ЕУРР С ЗОН                                                                                |
| *denotes mandatory fi                                                                                                    | elds                                                         |                                                     |                                                                                             |

Page **11** of **32** 

## and

then click on the **Funding Details** tab and enter the 30 hour code details, remembering to click on the **30 Hours Free Childcare** box **before** entering the hours on the **Pending Adjustment** tab

|                              |                         | Attendance Days                                                                                                    |                                                   |
|------------------------------|-------------------------|----------------------------------------------------------------------------------------------------|---------------------------------------------------|
| Start Date*                  | 02-Sep-2021             | Attends Monday                                                                                                    | 🔿 Yes 🖲 No                                        |
| End Date*                    | 17-Dec-2021             | Attends Tuesday                                                                                                    | 🔿 Yes 🖲 No                                        |
|                              | Default Tarm Datas      | Attends Wednesday                                                                                                    | 🔿 Yes 🖲 No                                        |
|                              | Default ferm Dates      | Attends Thursday                                                                                                    | 🔿 Yes 🖲 No                                        |
| Weeks Attended in Term*      | 14.00                   | Attends Friday                                                                                                    | 🔿 Yes 🖲 No                                        |
| Present during Census        | <b>V</b>                | Attends Saturday                                                                                                    | 🔿 Yes 🖲 No                                        |
| Attends Two Days or More     |                         | Attends Sunday                                                                                                    | 🔿 Yes 💿 No                                        |
| Nominated for DAF*           | O Yes  No               |                                                                                                    |                                                   |
| Universal Funded Hours per W | Veek                    | Non-Funded Hours per We                                                                                                    | ek                                                |
| Universal Hours*             | 12.00                   | Non-Funded Hours*                                                                                                    | 0.00                                              |
| Extended Funded Hours per W  | Veek                    | if this child attends anothe                                                                                                    | er setting as well as yours, be sure to enter the |
| Extended Hours*              | 0.00                    | hours as per what has been a                                                                                                    | greed with the child's parent/carer               |
|                              |                         |                                                                                                    |                                                   |
| 30H Eligibility Code         |                         |                                                                                                    |                                                   |
| 30H Eligibility Code         | 20 Hours Free Childcare | Maximum Values Allowed:                                                                                                    |                                                   |
| 30H Eligibility Code         | 30 Hours Free Childcare | Maximum Values Allowed:<br>Number of Weeks: 14.00                                                                                                    |                                                   |
| 30H Eligibility Code         | 30 Hours Free Childcare | Maximum Values Allowed:<br>Number of Weeks: 14.00<br>Universal Weekly Hours: 15.0                                                                                                 | 0                                                 |
| 30H Eligibility Code         | 30 Hours Free Childcare | Maximum Values Allowed:<br>Number of Weeks: 14.00<br>Universal Weekly Hours: 15.0<br>Universal Termly Hours: 210.1                                                                | 0                                                 |
| 30H Eligibility Code         | 30 Hours Free Childcare | Maximum Values Allowed:<br>Number of Weeks: 14.00<br>Universal Weekly Hours: 15.0<br>Universal Termly Hours: 210.<br>Universal Tearly Hours: 570.0                                | 0<br>20<br>0                                      |
| 30H Eligibility Code         | 30 Hours Free Childcare | Maximum Values Allowed:<br>Number of Weeks: 14.00<br>Universal Weekly Hours: 15.0<br>Universal Termly Hours: 210.<br>Universal Yearly Hours: 570.0<br>Extended Weekly Hours: 15.0 | 0<br>00<br>0                                      |

• Select Pending Adjustment tab

| nmary Child Details Parent / Carer Details Funding Details Documers Pend                                                                                                    | ing Adjustment Tytes                                                                      |
|----------------------------------------------------------------------------------------------------|-------------------------------------------------------------------------------------------|
| Enter the total number of hours to be adjusted (weekly hours :<br>The number of funded weeks for the term and term dates are<br>Example:<br>Number of weekly hours to add/deduct = 15<br>Number of weeks from the adjustment start date to the end o<br>Number of Hours to enter 15 x 6 = 90<br>To add hours select More Hours<br>To remove hours select Less Hours | x number of weeks remaining).<br>found on the Home page.<br>f the term = 6                |
| Universal Pending Adjustment<br>Number of Hours  v v v v v v v v v v v v v v v v v v v                                                                                                    | Extended Pending Adjustment Number of Hours Reason (500 characters)                       |
| Maximum Values Allowed:<br>Universal Termly Hours: 210.00<br>Universal Yearly Hours: 570.00                                                                                                    | Maximum Values Allowed:<br>Extended Termly Hours: 210.00<br>Extended Yearly Hours: 570.00 |
| "denotes mandatory fields                                                                                                    |                                                                                           |

Page **12** of **32** 

• Enter the total number of hours the adjustment is for:

**Example**: this is an increase of 3 hours per week for 7 weeks - the remaining number of weeks in the term from the start date of the change (not including school holidays).

3 hours x 7 weeks = 21 hours

- Select **More Hours** from the drop down box
- Enter the total hours to claim
- Enter the reason

| Enter the total number of hours to be adjusted (weekly hou<br>The number of funded weeks for the term and term dates a<br>Example:<br>Number of weekly hours to add/deduct = 15<br>Number of weeks from the adjustment start date to the end<br>Number of Hours to enter 15 x 6 = 90 | rs x number of weeks remaining).<br>re found on the Home page.<br>I of the term = 6 |
|----------------------------------------------------------------------------------------------------|-------------------------------------------------------------------------------------|
| To remove hours select Less Hours                                                                                                    |                                                                                     |
| Universal Rending Adjustment                                                                                                    | Extended Pending Adjustment                                                         |
| ieeson (500 characters)<br>increase of hours following a change to parent's work pattern<br>3 additional hours per week from 1.11.2021, 7 weeks = [21 hours                                                                                                    | Reason (500 characters)                                                             |

## Reducing Hours for an Overclaim

If the adjustment is being added because of an overclaim of hours i.e. too many hours per week had been added at Headcount in error:

#### Example:

The claim should have been for 9 hours per week and not for the 12 hours entered

Overclaim of 3 hours per week for 14 weeks

#### 3 hours x 14 weeks = 42 hours

- Double click on the child's name
- The Pending Adjustment tab will automatically be selected
- View the details entered on the Funding Details tab, see page 11 above
- Return to the Pending Adjustments tab
- Select Less Hours
- Enter the total overclaim of hours for the term
- Enter the **Reason**

Name: Joe Wicks DOB: 05-Nov-2017

| Summary       Child Details       Parent / Carer Details       Funding Details       Documents       Pen         Image: Comparison of the term of the term of the term of the term of the term of term of the term and term dates are the term.       Example: Comparison of the term of the term of term of the term of term of te | ding Adjustment Notes<br>x number of weeks remaining).<br>a found on the Home page.<br>of the term = 6 |
|----------------------------------------------------------------------------------------------------|----------------------------------------------------------------------------------------------------|
| Universal Pending Adjustment<br>Number of Hours<br>Reason (50) characters)<br>Neorect hours added at Headcount, should be 9 hours per week<br>Overclaim of 3 hours per week x 14 weeks = 42 hours                                                                                                    | Extended Pending Adjustment Number of Hours Reason (500 characters)                                    |
| Maximum Values Allowed:                                                                                                    | Maximum Values Allowed:                                                                                |
| Universal Termly Hours: <b>210.00</b><br>Universal Yearly Hours: <b>570.00</b>                                                                                                    | Extended Termly Hours: 210.00<br>Extended Yearly Hours: 570.00                                         |
| Save Cancel *denotes mandatory fields                                                                                                    |                                                                                                    |

Note: You <u>do not</u> need to enter an adjustment if the hours are decreasing after Headcount. Hours are paid for the whole term based on the child's attendance at Headcount.

- When the Adjustment has been fully completed, click on Save
- It will automatically return to the first page.

| lome<br>ummar                                                                                                    | Forms Funding Sufficient<br>ry Estimates Actuals Adjustments E<br>To change hours, click on the child's<br>To add a new child, click on the add | n <b>cy</b><br>ligibility Checker<br>s name highlighted<br>child box below an | in blue and ent        | er the details o<br>the details in e | on the pending adjustr | nents tab. |                              |                    |
|----------------------------------------------------------------------------------------------------|----------------------------------------------------------------------------------------------------|-------------------------------------------------------------------------------|------------------------|--------------------------------------|------------------------|------------|------------------------------|--------------------|
| When all adjustments have been added, you must click on the send claim box. If successful, a 'green tick' confirmation will be displayed. Submit Adjustments: 2021/2022 Autumn Term - 3 & 4 Year Olds 3 CHANGE i |                                                                                                    |                                                                               |                        |                                      |                        |            |                              |                    |
| Add (                                                                                                    | Child Send Claim                                                                                                    |                                                                               | Pending                | Pending                              |                        | r          | Total Funding                |                    |
|                                                                                                    | Status                                                                                                    | Child                                                                         | Universal<br>Adj Hours | Extended<br>Adj Hours                | (inc Adj)              | (inc Adj)  | Amount for Ťerm<br>(inc Adj) | Eligibility Status |
| • •                                                                                                    | New, Unsubmitted Child                                                                                                    | (25-Dec-2017)<br>Hope, Holly<br>(02-Feb-2018)                                 | 0.00                   | 0.00                                 | 210.00                 | 0.00       | £435.75<br>£871.50           |                    |
| _                                                                                                    |                                                                                                    | Star, Sally<br>(03-Mar-2018)                                                  | 0.00                   | 0.00                                 | 210.00                 | 42.00      | £1045.80                     |                    |
| Add (                                                                                                    | Unsubmitted Claim                                                                                                    | Wicks, Joe<br>(05-Nov-2017)                                                   | 21.00                  | 0.00                                 | 189.00                 | 0.00       | £784.35                      |                    |
| 2021 Ser                                                                                                    | rvelec Synergy Ltd                                                                                                    |                                                                               |                        |                                      |                        |            | FIS Provider Portal - Part   | of the Synergy FIS |

## The adjustments entered will show as Unsubmitted Claim:

- When all the Adjustments have been entered, click on the **Send Claim** box.
- The green confirmation box will appear, the Status of the Adjustments will change to Awaiting LA Download

| Home     | For     | ms Funding                | Sufficie   | ncy                              |                                   |                                  |                              |                             |                                               |                    |   |
|----------|---------|---------------------------|------------|----------------------------------|-----------------------------------|----------------------------------|------------------------------|-----------------------------|-----------------------------------------------|--------------------|---|
| Summar   | ry Esti | mates Actuals <b>Adju</b> | stments E  | ligibility Checker               |                                   |                                  |                              |                             |                                               |                    |   |
| <b>~</b> | Subm    | ission Successful         |            |                                  |                                   |                                  |                              |                             |                                               |                    |   |
| 0        | To cł   | nange hours, click on     | the child' | s name highlighted               | l in blue and er                  | ter the details                  | on the pending adjust        | ments tab.                  |                                               |                    |   |
|          | To ad   | dd a new child, clidk (   | on the add | l child box below a              | nd complete al                    | I the details in                 | every tab and click say      | /e.                         |                                               |                    |   |
|          | Whe     | n all adjustments hav     | ve been ad | lded, you must clic              | k on the send o                   | laim box. If su                  | ccessful, a 'green tick'     | confirmation will be d      | isplayed.                                     |                    |   |
| Submi    | t Ad    | justments: 202            | 1/2022     | Autumn Tern                      | n - 3 & 4 Ye                      | ear Olds 3                       | CHANGE 🕠                     |                             |                                               |                    |   |
| Not F    | Paid -  | Total: £1747.95           |            |                                  |                                   |                                  |                              |                             |                                               |                    |   |
| Add (    | Child   | Send Claim                |            |                                  |                                   |                                  |                              |                             |                                               |                    |   |
|          | Statu   | s                         |            | Child                            | Pending<br>Universal<br>Adj Hours | Pending<br>Extended<br>Adj Hours | Universal Hours<br>(inc Adj) | Extended Hours<br>(inc Adj) | Total Funding<br>Amount for Term<br>(inc Adj) | Eligibility Status |   |
|          |         |                           |            | George, Michael<br>(25-Dec-2017) | 0.00                              | 0.00                             | 105.00                       | 0.00                        | £435.75                                       |                    |   |
|          |         |                           |            | Hope, Holly<br>(02-Feb-2018)     | 0.00                              | 0.00                             | 168.00                       | 0.00                        | £1312.20                                      |                    | Û |
|          |         | •                         |            | Star, Sally<br>(03-Mar-2018)     | 0.00                              | 0.00                             | 210.00                       | 42.00                       | £1045.80                                      |                    |   |
|          |         |                           |            | Swift, Taylor<br>(05-Aug-2018)   | 0.00                              | 0.00                             | 210.00                       | 0.00                        | £871.50                                       |                    |   |
| 0 2      | Await   | ing LA Download           | )          | Wicks, Joe<br>(05-Nov-2017)      | 21.00                             | 0.00                             | 189.00                       | 0.00                        | £784.35                                       |                    |   |
| Add (    | Child   | Send Claim                |            |                                  |                                   |                                  |                              |                             |                                               |                    |   |

The number of hours will show in the **Pending Adjustment** columns and the adjustment amount will show as **Not Paid**:

| 7                                   |                                  |                                   |                             |                              |                             |                                               |                    | _ |
|-------------------------------------|----------------------------------|-----------------------------------|-----------------------------|------------------------------|-----------------------------|-----------------------------------------------|--------------------|---|
| Home Forms Funding Suff             | ficiency                         |                                   | / _                         |                              |                             |                                               |                    |   |
| Summary Estimates Actuals Adjustmen | nts Eligibility Checker          |                                   |                             |                              |                             |                                               |                    |   |
| Submission Successful               |                                  |                                   |                             |                              |                             |                                               |                    |   |
| To change hours, click on the       | child's name highlighted         | in blue and enter                 | the details o               | on the pending adjust        | ments tab.                  |                                               |                    |   |
| To add a new child, click on th     | e add child box below a          | nd complete all th                | e details in e              | very tab and click sav       | e.                          |                                               |                    |   |
| When all adjustments have be        | en added, you must click         | c on the send clain               | n box. If suc               | cessful, a 'green tick' (    | onfirmation will be d       | isplayed.                                     |                    |   |
|                                     |                                  | /                                 |                             |                              |                             |                                               |                    | _ |
| Submit Adjustments: 2021/20         | 022 Autumn Term                  | 1 - 3 & 4 Year                    | • <b>ølds 3</b> c           | HANGE 🥨                      |                             |                                               |                    |   |
| Not Paid - Total: £1747.95          |                                  |                                   |                             |                              |                             |                                               |                    |   |
|                                     |                                  |                                   |                             |                              |                             |                                               |                    |   |
| Add Child Send Claim                |                                  |                                   |                             |                              |                             |                                               |                    |   |
| Status                              | Child                            | Pending<br>Universal<br>Adj Hours | nding<br>tended<br>Ij Hours | Universal Hours<br>(inc Adj) | Extended Hours<br>(inc Adj) | Total Funding<br>Amount for Term<br>(inc Adj) | Eligibility Status |   |
|                                     | George, Michael<br>(25-Dec-2017) | 0.00                              | 0.00                        | 105.00                       | 0.00                        | £435.75                                       |                    |   |
|                                     | Hope, Holly<br>(02-Feb-2018)     | 0.00                              | 0.00                        | 168.00                       | 0.00                        | £1312.20                                      |                    | Q |
|                                     | Star, Sally<br>(03-Mar-2018)     | 0.00                              | 0.00                        | 210.00                       | 42.00                       | £1045.80                                      |                    |   |
|                                     | Swift, Taylor<br>(05-Aug-2018)   | 0,00                              | 0.00                        | 210.00                       | 0.00                        | £871.50                                       |                    |   |
| Awaiting LA Download                | Wicks, Joe<br>(05-Nov-2017)      | 21.00                             | 0.00                        | 189.00                       | 0.00                        | £784.35                                       |                    |   |
| Add Child Send Claim                |                                  |                                   |                             |                              |                             |                                               |                    |   |

When the Funding Office has accepted the Adjustments, the **Status** column will be blank:

| Submit Adjus   | stments: 2021/2 | 022 Autumn Te                    | rm - 3 & 4                        | Year Olds 3                      | CHANGE                       |                             |                                               |                    |   |
|----------------|-----------------|----------------------------------|-----------------------------------|----------------------------------|------------------------------|-----------------------------|-----------------------------------------------|--------------------|---|
| Not Paid - Tot | tal: £1835.10   |                                  |                                   |                                  |                              |                             |                                               |                    |   |
| Add Child      | Send Claim      |                                  |                                   |                                  |                              |                             |                                               |                    |   |
| Status         |                 | Сына                             | Pending<br>Universal<br>Adj Hours | Pending<br>Extended<br>Adj Hours | Universal Hours<br>(inc Adj) | Extended Hours<br>(inc Adj) | Total Funding<br>Amount for Term<br>(inc Adj) | Eligibility Status |   |
|                |                 | George, Michael<br>(25-Dec-2017) | 0.00                              | 0.00                             | 105.00                       | 0.00                        | £435.75                                       |                    |   |
|                |                 | Hope, Holly<br>(02-Feb-2018)     | 0.00                              | 0.00                             | 168.00                       | 0.00                        | £1312.20                                      |                    | Ø |
|                |                 | Star, Sally<br>(03-Mar-2018)     | 0.00                              | 0.00                             | 210.00                       | 42.00                       | £1045.80                                      |                    |   |
|                |                 | Swift, Taylor<br>(05-Aug-2018)   | 0.00                              | 0.00                             | 210.00                       | 0.00                        | £871.50                                       |                    |   |
|                |                 | Wicks, Joe<br>(05-Nov-2017)      | 0.00                              | 0.00                             | 189.00                       | 0.00                        | £784.35                                       |                    |   |
| Add Child      | Send Claim      |                                  |                                   |                                  |                              |                             |                                               |                    |   |

## **Rejected Claims**

If an adjustment claim cannot be accepted by the funding office because:

- The reason was not entered
- It does not meet the permitted reason criteria
- The adjustment exceeds the maximum hours available for the term due to another claim being made for the child
- The claim has not been calculated correctly

The adjustment claim will be **rejected**.

It is recommended that you check your adjustment claims on or before the submission deadline date to verify that your adjustment has been accepted.

If a claim has been rejected and exclamation mark will show next to the child's name and 'Claim Rejected':

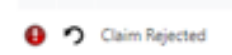

The reason for the rejection will be stated in the child's Summary tab.

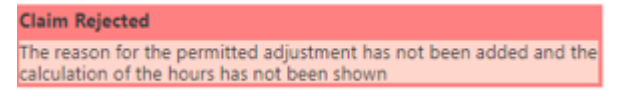

If possible the rejected adjustment will need to be corrected, then Save and Send the claim again.

## EXAMPLE

| Summary | Child Details   | Parent / Carer Details                      | Funding Details   | Documents    | Pending Adjustment  | Notes                  |
|---------|-----------------|---------------------------------------------|-------------------|--------------|---------------------|------------------------|
|         |                 |                                             |                   |              |                     |                        |
|         |                 |                                             |                   |              |                     |                        |
|         | Enter the       | total number of ho                          | urs to be adjuste | ed (weekly h | ours x number of    | weeks remaining).      |
|         | The num         | ber of funded week                          | s for the term an | d term date  | s are found on the  | Home page.             |
|         | Example         |                                             |                   |              |                     |                        |
|         | Number          | of weekly hours to a                        | add/deduct = 15   |              |                     |                        |
|         | Number          | of Weeks from the a<br>of Hours to enter 15 | $5 \times 6 = 90$ | date to the  | end of the term = ( | 2                      |
|         | To add b        | ours select More Ho                         | urs               |              |                     |                        |
|         | To remov        | e hours select Less                         | Hours             |              |                     |                        |
|         |                 |                                             |                   |              |                     |                        |
| Univer  | sal Pending A   | djustment                                   |                   |              | Extende             | d Pending Adjustment   |
| Numbe   | r of Hours      | More Hours 🗸                                | 10.00             | )            | Number              | of Hours               |
| Reason  | (500 characte   | rs)                                         |                   |              | Reason (            | 500 characters)        |
| Added   | another session | on                                          |                   |              |                     |                        |
|         |                 |                                             |                   |              |                     |                        |
|         |                 |                                             |                   |              |                     |                        |
|         |                 |                                             |                   |              |                     |                        |
|         |                 |                                             |                   |              |                     |                        |
|         |                 |                                             |                   |              |                     |                        |
|         |                 |                                             |                   |              |                     |                        |
|         |                 |                                             |                   | 11           |                     |                        |
| Maxim   | um Values Al    | lowed:                                      |                   |              | Maximu              | m Values Allowed:      |
| Univers | al Termly Hou   | rs: 165.00                                  |                   |              | Extende             | d Termly Hours: 165.00 |
| Univers | al Yearly Hou   | rs: <b>570.00</b>                           |                   |              | Extende             | d Yearly Hours: 570.00 |
|         |                 |                                             |                   |              |                     |                        |
|         |                 |                                             |                   |              |                     |                        |
| ~       | Cancal          | *denotes ma                                 | indatory fields   |              |                     |                        |

In the example above, the permitted reason for the adjustment and the calculation have not been entered in the Reason box.

The claim has been rejected by the Funding Office, it will show in the list of children as 'Claim Rejected'

Page **17** of **32** 

|   |   | Status         | Child                         | Pending<br>Universal<br>Adj Hours | Pending<br>Extended<br>Adj Hours | Universal Hours<br>(inc Adj) | Extended Hours<br>(inc Adj) | Total Funding<br>Amount for Term<br>(inc Adj) | Eligibility Status |   |
|---|---|----------------|-------------------------------|-----------------------------------|----------------------------------|------------------------------|-----------------------------|-----------------------------------------------|--------------------|---|
|   |   |                | Bank, Mark<br>(22-Mar-2018)   | 0.00                              | 0.00                             | 165.00                       | 0.00                        | £1387.20                                      |                    | Q |
| 0 | っ | Claim Rejected | John, Smythe<br>(05-Sep-2018) | 10.00                             | 0.00                             | 157.00                       | 0.00                        | £651.55                                       |                    |   |

Select the child by clicking on the name.

The reason for the rejection will show on the Summary page

| Name: Smythe John DOB: 05-             | Sep-2018               |             |                               |           |
|----------------------------------------|------------------------|-------------|-------------------------------|-----------|
| Summary Child Details Parent / Carer D | etails Funding Details | Documents   | Pending Adjustment Notes      |           |
|                                        |                        |             |                               |           |
| Term Start Date                        | 04-Jan-2022            |             | Universal Funding             |           |
| Term End Date<br>No of weeks attended  | 08-Apr-2022<br>11.00   |             | Funded Hours Per Week         |           |
| Nominated for DAF                      | No                     |             | Funded Hours for Term         |           |
| Provider Total Rate                    | £4.15                  |             | Funding Amount @ Desuider     | Data      |
|                                        |                        |             | Child Weightings              | Kate      |
| Claim Rejected                         | ustment has not been a | ddad and th |                               |           |
| calculation of the hours has not b     | been shown             | dded and th | Universal Funding Amount      |           |
|                                        |                        |             | Totals                        |           |
|                                        |                        |             | Funded Hours Per Week         |           |
|                                        |                        |             | Funded Hours for Term         |           |
|                                        |                        |             | Total amount from Adjustment  | ·c        |
|                                        |                        |             | Total amount from Pending Ad  | ljustment |
|                                        |                        |             | Total Funding For Term (inc / | Adj)      |
|                                        |                        |             | -                             |           |
|                                        |                        |             |                               |           |
| Save Cancel *deno                      | otes mandatory fields  |             |                               |           |

Update the claim with the required information and re-send the claim.

| me: Smythe John DOB: 05-Sep-2018                                                                                                    |                                                                           |
|----------------------------------------------------------------------------------------------------|---------------------------------------------------------------------------|
| nmary Child Details Parent / Carer Details Funding Details Document                                                                                                    | ts Pending Adjustment Notes                                               |
| Enter the total number of hours to be adjusted (week)<br>The number of funded weeks for the term and term data                                                                                                    | y hours x number of weeks remaining).<br>ates are found on the Home page. |
| Example:<br>Number of weekly hours to add/deduct = 15<br>Number of weeks from the adjustment start date to th<br>Number of Hours to enter 15 x 6 = 90<br>To add hours select More Hours<br>To remove hours select Less Hours | ne end of the term = 6                                                    |
| Universal Pending Adjustment                                                                                                    | Extended Pending Adjustment                                               |
| Jumber of Hours More Hours 🖌 10.00                                                                                                    | Number of Hours 🗸                                                         |
| Reason (500 characters)                                                                                                    | Reason (500 characters)                                                   |
| More hours added                                                                                                    |                                                                           |
| F weaks v 2 haurs                                                                                                    |                                                                           |
| 5 weeks x 2 hours                                                                                                    |                                                                           |
| Change in parent's working schedule                                                                                                    |                                                                           |
|                                                                                                    |                                                                           |
|                                                                                                    |                                                                           |
|                                                                                                    |                                                                           |
|                                                                                                    |                                                                           |
|                                                                                                    |                                                                           |
|                                                                                                    |                                                                           |
| Maximum Values Allowed:                                                                                                    | Maximum Values Allowed:                                                   |
| Universal Termby Hours: 16E 00                                                                                                    | Extended Termix Hourse 165.00                                             |

If the claim is not updated a red circle with an exclamation mark will also show next to the child's name in the **Actuals** list:

| Home  | e Forms                   | Funding               | Sufficiency                  |                             |                                               |                 |
|-------|---------------------------|-----------------------|------------------------------|-----------------------------|-----------------------------------------------|-----------------|
| Summa | ary Estimates             | s <b>Actuals</b> Adju | istments Eligibility Checke  | r                           |                                               |                 |
| View  | Actuals: 2                | 2021/2022             | Spring Term - 3 &            | 2 4 Year Olds 3 C           | HANGE                                         |                 |
|       | Child                     |                       | Universal Hours<br>(inc Adj) | Extended Hours<br>(inc Adj) | Total Funding<br>Amount for Term<br>(inc Adj) | Child Weighting |
|       | Bank, Mark<br>(22-Mar-20  | c<br>18)              | 165.00                       | 0.00                        | £1387.20                                      | EYPP            |
| 0     | John, Smyt<br>(05-Sep-201 | <b>he</b><br>18)      | 157.00                       | 0.00                        | £651.55                                       |                 |
|       | Light, Lucy               |                       | 110.00                       | 0.00                        | CE14.00                                       | DE              |

When you click on the child's name a message will be displayed:

| nmary Estimates Actuals Adjustment  | s Eligibility Checker                            |                                               |
|-------------------------------------|--------------------------------------------------|-----------------------------------------------|
| Adjustments cannot be added, d      | lue to the status being ' Adjustments Claim Reje | ected'. Please correct and Re-Send the Claim. |
| me: Smythe John DOB: 05             | -Sep-2018                                        |                                               |
| mary Child Details Parent / Carer [ | Details Funding Details Documents Notes          | 1                                             |
|                                     |                                                  |                                               |
| Term Start Date                     | 04-Jan-2022                                      | Universal Funding                             |
| Term End Date                       | 08-Apr-2022                                      | Funded Hours Per Week                         |
| No of weeks attended                | 11.00<br>No                                      | Funded Hours for Term                         |
|                                     |                                                  |                                               |
| Provider Total Rate                 | £4.15                                            | Funding Amount @ Provides Pote                |
|                                     |                                                  | Child Weightings                              |
| Claim Rejected                      |                                                  | child Weightings                              |
| The reason for the permitted adj    | ustment has not been added and the               |                                               |
| calculation of the field s has not  | been shown                                       | Universal Funding Amount                      |
|                                     |                                                  | Totals                                        |
|                                     |                                                  | Funded Hours Per Week                         |
|                                     |                                                  | Funded Hours for Term                         |
|                                     |                                                  | Total Funding (excl. Adj)                     |
|                                     |                                                  | Total amount from Adjustments                 |
|                                     |                                                  | Total amount from Pending Adjustment          |
|                                     |                                                  | Total Funding For Term (inc Adj)              |
|                                     |                                                  |                                               |

Page **19** of **32** 

## Paid Adjustments

After the Funding Office has made the Adjustment payment it will show as **Paid as Adjustments:** 

| o    | L                       |                  |                     | 0             |
|------|-------------------------|------------------|---------------------|---------------|
| Subm | it Adjustments: 20:     | 1/2022 Autumn Te | rm - 3 & 4 Year Old | Is 3 CHANGE 🤢 |
| Paid | as Adjustments - Total: | £1835.10         |                     |               |
|      |                         |                  |                     |               |
|      |                         |                  |                     |               |

## Paid or Not Paid bar

By clicking in the **Paid or Not Paid as Adjustments** bar it will show a breakdown of the Adjustments made:

| Туре   | Date Added       | Child Name     | Date of Birth | No. of<br>Hours | Override<br>Rate per<br>Hour | Total Child<br>Weighting<br>Amount | Total<br>Amount @<br>Provider<br>Rate | Amount    | Reason                                                                                                    |                                                                       |                     |
|--------|------------------|----------------|---------------|-----------------|------------------------------|------------------------------------|---------------------------------------|-----------|----------------------------------------------------------------------------------------------------|-----------------------------------------------------------------------|---------------------|
| Child  | 01-Dec-2021      | Swift Taylor   | 05-Aug-2018   | 210.00          |                              | £0.00                              | £871.50                               | £871.50   | Missed off headcou<br>attending 15 hours<br>weeks, 210 funded I                                                                  | nt claim<br>per week fo<br>hours reque                                | or 14<br>ested      |
| Child  | 01-Dec-2021      | George Michael | 25-Dec-2017   | 105.00          |                              | £0.00                              | £435.75                               | £435.75   | New starter, new to                                                                                                    | funding.                                                              | /                   |
| Child  | 02-Dec-2021      | Hope Holly     | 02-Feb-2018   | -42.00          |                              | £0.00                              | (£174.30)                             | (£174.30) | Incorrect hours enter<br>Headcount claim 15<br>but the claim should<br>12 hours difference<br>week x 14 weeks = -<br>overclaimed | ered on the<br>bours clain<br>d have been<br>of 3 hours p<br>42 hours | ned<br>1 for<br>per |
| Child  | 01-Dec-2021      | Hope Holly     | 02-Feb-2018   |                 |                              |                                    |                                       | £615.00   | System generated a<br>[DAF].                                                                                                    | djustment f                                                           | for                 |
| Not Pa | aid - Total: £87 | 7.15           |               |                 |                              |                                    |                                       |           |                                                                                                    |                                                                       |                     |

## Updating Existing Funding records for DAF and EYPP

## DAF (Disability Access Fund)

If you have a child who is in receipt of DLA, Disability Living Allowance, you should be claiming **DAF** for them.

DAF will be paid where the **Nominated for DAF** button is ticked Yes **AND** when evidence of entitlement, in the form of a DLA award letter, has been sent to the Funding Office.

The evidence must be sent using the **Documents** tab. If this was missed from the Headcount or the child is newly eligible it should be added to the Adjustments:

• Select the child from your list by double clicking on their name:

| (U2-Feb-2018) |  |  |
|---------------|--|--|
|               |  |  |

Page **20** of **32** 

- You will automatically be taken to the Pending Adjustment tab-
- You will **not** need to add anything to this tab unless changes are also being made to the funded hours
- Select the Funding Details tab
- Click on the Yes button for Nominated for DAF

| mary Estimates Actuals Adjustment                                                                                                    |                                                            |                                                                                                    |                                                                            |
|----------------------------------------------------------------------------------------------------|------------------------------------------------------------|----------------------------------------------------------------------------------------------------|----------------------------------------------------------------------------|
|                                                                                                    |                                                            |                                                                                                    |                                                                            |
| ie: Holly Hope DOB: 02-F                                                                                                    | eb-2018                                                    |                                                                                                    |                                                                            |
| nary Child Details Parent / Carer I                                                                                                    | Details Funding Details Documents                          | Pending Adjustment Notes                                                                                                    |                                                                            |
|                                                                                                    |                                                            |                                                                                                    |                                                                            |
| Funding Details                                                                                                    |                                                            | Attendance Days                                                                                                    |                                                                            |
| Start Date*                                                                                                    | 02-Sep-2021                                                | Attends Monday                                                                                                    | 🔿 Yes 💿 No                                                                 |
| End Date*                                                                                                    | 17-Dec-2021                                                | Attends Tuesday                                                                                                    | 🔿 Yes 💿 No                                                                 |
|                                                                                                    |                                                            | Attends Wednesday                                                                                                    | 🔿 Yes 💿 No                                                                 |
|                                                                                                    | Detault lerm Dates                                         | Attends Thursday                                                                                                    | 🔿 Yes 🖲 No                                                                 |
| Weeks Attended in Term*                                                                                                    | 14.00                                                      | Attends Friday                                                                                                    | 🔿 Yes 💿 No                                                                 |
| Descent during Commun                                                                                                    |                                                            | Attends Saturday                                                                                                    |                                                                            |
| Present during Census                                                                                                    |                                                            | Attenus Saturday                                                                                                    | 🔾 Yes 🔍 No                                                                 |
| Attends Two Days or More                                                                                                    |                                                            | Attends Sunday                                                                                                    | O Yes O No                                                                 |
| Attends Two Days of More Nominated for DAF*                                                                                                    | Yes O Nt                                                   | Attends Sunday                                                                                                    | Ves INO                                                                    |
| Artends Two Days or More<br>Nominated for DAF*                                                                                                    | Yes O No                                                   | Attends Sunday           Non-Funded Hours per Wee                                                                                                    | O Yes ♥ No<br>O Yes ♥ No                                                   |
| Attends Two Days or More<br>Attends Two Days or More<br>Nominated for DAF*<br>Universal Funded Hours per W<br>Universal Hours*                                                                                                    | Yes O No     Is.00                                         | Attends Sunday           Non-Funded Hours per Wee           Non-Funded Hours*                                                                                                    | ○ Yes ● No<br>○ Yes ● No<br>ek                                             |
| Affends Two Days or More<br>Affends Two Days or More<br>Nominated for DAF*<br>Universal Funded Hours per W<br>Universal Hours*                                                                                                    | Yes No     15.00                                           | Attends Sunday           Non-Funded Hours per Wee           Non-Funded Hours*           Image: Image of the standard strength                                                                                                    | Ves No Ves No No ek 0.00 er setting as well as yours, be sure to enter the |
| Attends Two Days of More<br>Attends Two Days of More<br>Nominated for DAF*<br>Universal Funded Hours per W<br>Extended Funded Hours Per W<br>Extended Hours*                                                                                             | Yes No     15.00                                           | Attends Sunday Attends Sunday Non-Funded Hours per Wee Non-Funded Hours*  if this child attends anothe hours as per what has been as                                                                                                    | Ves      No     Ves      No                                                |
| Attends Two Days of More<br>Attends Two Days of More<br>Nominated for DAF*<br>Universal Funded Hours per W<br>Universal Hours*<br>Extended Funded Hours #<br>30H Eligibility Code                                                                        | Yes O No     15.00                                         | Attends Sunday Attends Sunday Non-Funded Hours per Wee Non-Funded Hours*  fi this child attends anothe hours as per what has been a                                                                                                    | Ves No Ves No Ves No k                                                     |
| Attends Two Days of More<br>Attends Two Days of More<br>Nominated for DAF*<br>Universal Funded Hours per W<br>Universal Hours*<br>Extended Funded Hours per W<br>Extended Hours*<br>30H Eligibility Code                                                 | Yes O No     15.00                                         | Attends Sunday Attends Sunday Non-Funded Hours per Wee Non-Funded Hours*  i if this child attends anothe hours as per what has been an Maximum Values Allowed:                                                                                                    | Ves No     Ves No     Ves No                                               |
| Attends Two Days or More<br>Attends Two Days or More<br>Nominated for DAF*<br>Universal Hours*<br>Extended Funded Hours per W<br>Extended Hours*<br>30H Eligibility Code                                                                                 | Ves O No<br>15.00<br>Ceek<br>0.00<br>30 Hours Free Childca | Attends Saddbay<br>Attends Sunday<br>Non-Funded Hours per Wee<br>Non-Funded Hours*<br>if this child attends anothe<br>hours as per what has been an<br>re<br>Maximum Values Allowed:<br>Number of Weeks: 14.00                                                                                           | Ves No     Ves No     Ves No                                               |
| Attends Two Days or More<br>Nominated for DAF*<br>Universal Funded Hours per W<br>Universal Hours*<br>Extended Funded Hours per W<br>Extended Hours*<br>30H Eligibility Code<br>Eligible for 30H                                                         | Ves No<br>15.00<br>16ek<br>0.00<br>30 Hours Free Childca   | Attends Saiduday Attends Sunday Non-Funded Hours per Wee Non-Funded Hours*  i if this child attends anothe hours as per what has been an  re Maximum Values Allowed: Number of Weeks: 14.00 Universal Weekly Hours: 15                                                                                   | Ves No     Ves No                                                          |
| Attends Two Days or More<br>Nominated for DAF*<br>Universal Funded Hours per W<br>Universal Hours*<br>Extended Funded Hours per W<br>Extended Hours*<br>30H Eligibility Code<br>Eligible for 30H                                                         | Ves No<br>15.00<br>Veek<br>30 Hours Free Childca           | Attends Saiduday Attends Sunday Non-Funded Hours per Wee Non-Funded Hours*  i if this child attends anothe hours as per what has been an  re Maximum Values Allowed: Number of Weeks: 14.00 Universal Weekly Hours: 15 Universal Weekly Hours: 210                                                       | Ves No     Ves No     Ves No                                               |
| Avends Two Days or More<br>Avends Two Days or More<br>Nominated for DAF*<br>Universal Hours*<br>Extended Funded Hours per W<br>Extended Hours*<br>30H Eligibility Code<br>Eligible for 30H<br>Total Funded Hours per Week<br>Total Funded Hours per Week | Ves No<br>15.00<br>Veek<br>0.00<br>30 Hours Free Childca   | Attends Sunday Attends Sunday Non-Funded Hours per Wee Non-Funded Hours*  i if this child attends anothe hours as per what has been ag  re Maximum Values Allowed: Number of Weeks: 14.00 Universal Weekly Hours: 15 Universal Yearly Hours: 210 Universal Yearly Hours: 570                             | Ves      No     Ves      No                                                |
| Alkends Two Days of More<br>Alkends Two Days of More<br>Nominated for DAF*<br>Universal Hours*<br>Extended Funded Hours per W<br>Extended Hours*<br>30H Eligibility Code<br>Eligible for 30H<br>Total Funded Hours per Week<br>Total Funded:             | Yes No     15.00                                           | Attends Sunday Attends Sunday Non-Funded Hours per Wee Non-Funded Hours*  i if this child attends anothe hours as per what has been as  re Maximum Values Allowed: Number of Weeks: 14.00 Universal Weekly Hours: 210 Universal Yearly Hours: 210 Universal Yearly Hours: 2570 Extended Weekly Hours: 15 | Ves      No     Ves      No                                                |

## Select the **Documents** tab:

Upload a copy of the DLA award letter

| Home Forms Funding Sufficiency                                                                                                    |                         |                  |
|----------------------------------------------------------------------------------------------------|-------------------------|------------------|
| Summary Estimates Actuals Adjustments Eligibility Checker                                                                                                 |                         |                  |
| Name: Holly Hope DOB: 02-Feb-2018                                                                                                    |                         |                  |
| Summary Child Details Parent / Carer Details Funding Details Documents                                                                                    | ending Adjustment Notes |                  |
| Supporting Documents                                                                                                    |                         |                  |
| Please upload any documents which support this term.                                                                                                    |                         |                  |
| Please enter a Description to clarify what the file contains.<br>Allowed file types are: All file types permitted<br>Files may not be larger than 999 MB. |                         |                  |
| Description*                                                                                                    | File Name               | Upload a<br>file |
| DLA Award letter                                                                                                    | DAF.docx                | Delete           |
|                                                                                                    |                         |                  |
| Save Cancel *denotes mandatory fields                                                                                                    |                         |                  |
|                                                                                                    |                         |                  |

Page **21** of **32** 

## Select the Notes Tab

Enter a note, example below:

| Home Forms Funding Sufficiency                                                                                                    |                          |
|----------------------------------------------------------------------------------------------------|--------------------------|
| Summary Estimates Actuals Adjustments Eligibility Checker                                                                                          |                          |
| Name: Holly Hope DOB: 02-Feb-2018           Summary         Child Details         Parent / Carer Details         Funding Details         Documents | Pending Adjustment Notes |
| Add a new note                                                                                                    | Notes History            |
| Eligible for DAF, DLA award letter added                                                                                                    | No Historical Notes      |
|                                                                                                    |                          |

\*denotes mandatory fields

Click on Save

Save

The child will have the **Status** of **Unsubmitted Claim** and a **paperclip** symbol will show.

Continue with adding further adjustment process as shown on pages 15 -17.

Once the DAF claim has been accepted by the LA the DAF payment of £615 will show in the **Total funding amount for Term (inc Adj)**\_\_\_\_\_

| Submit Adjustments: 2021/202<br>Add Child Send Claim | 22 Autumn Tern                   | n - 3 & 4 Ye                      | ear Olds 3 (                     | CHANGE (1)                   |                             |                                               |                    |
|------------------------------------------------------|----------------------------------|-----------------------------------|----------------------------------|------------------------------|-----------------------------|-----------------------------------------------|--------------------|
| Status                                               | Child                            | Pending<br>Universal<br>Adj Hours | Pending<br>Extended<br>Adj Hours | Universal Hours<br>(inc Adj) | Extended Hours<br>(inc Adj) | Total Funding<br>Amount for Term<br>(inc Adj) | Eligibility Status |
| New, Unsubmitted Child                               | George, Michael<br>(25-Dec-2017) | 105.00                            | 0.00                             | 105.00                       | 0.00                        | £435.75                                       |                    |
| Unsubmitted Claim                                    | Hope, Holly<br>(02-Feb-2018)     | 0.00                              | 0.00                             | 210.00                       | 0.00                        | £871.50                                       |                    |
|                                                      | Star, Sally<br>(03-Mar-2018)     | 0.00                              | 0.00                             | 210.00                       | 42.00                       | £1045.80                                      |                    |
| Unsubmitted Claim                                    | Wicks, Joe<br>(05-Nov-2017)      | 21.00                             | 0.00                             | 189.00                       | 0.00                        | £784.35                                       |                    |
| Add Child Send Claim                                 |                                  |                                   |                                  |                              |                             |                                               |                    |

© 2021 Servelec Synergy Ltd

FIS Provider Portal - Part of the Synergy FIS Suite

Page 22 of 32

OFFICIAL

EYPP

## **EYPP not added at Headcount**

If EYPP was not added at Headcount, providers will need to add this as an adjustment by using the process below:

- Select the child double click on the name
- Select the Parent/Carer Details tab
- Complete all details
- Tick to give consent to Eligibility Check by ticking the **EYPP** box
- Add a note to the **Notes** tab
- Select Save

| Details Parent / Carer Details Funding I            | Details Documents Pending Adjustm      | ent Notes                                           |                                              |
|-----------------------------------------------------|----------------------------------------|-----------------------------------------------------|----------------------------------------------|
| Entering Parent/Carer details enables               | us to check whether the child is eligi | ble for Early Years Pupil Premium (EYPP) f          | unding, and whether the child is eligible fo |
| extended hours.                                     | _                                      |                                                     |                                              |
| Please ensure you input details for all             | records that have given their permize  | sion to do so, as this ensures you receive          | the additional funding. Please also ensure   |
| that the correct consent boxes are sel              | ected as per the usage of the details  |                                                     | 2                                            |
| Details are optional but if entered the             | n at least Forename, Surname and N     | I or NASS Number must be filled in.                 |                                              |
| Parent / Carer Details                              |                                        | Partner Details                                     |                                              |
| Forename                                            | Martha                                 | Forename                                            |                                              |
| Surname                                             | Ball                                   | Surname                                             |                                              |
| DOB                                                 | 14-Dec-2001                            | DOB                                                 |                                              |
| NI or 🛛 NASS Number                                 | AB123 6C                               | □ NI or □ NASS Number                               |                                              |
| Tick to give consent to Eligibility<br>Checking for | 🗹 ЕҮРР 🗌 ЗОН                           | Tick to give consent to Eligibility<br>Checking for | ЕҮРР 30Н                                     |
|                                                     |                                        |                                                     |                                              |

The EYPP adjustment will show as an Unsubmitted Claim until it has been accepted by the Funding Office.

If EYPP is added as an Adjustment, it will show in the Weightings column in the Adjustments breakdown by clicking the **Adjustments Paid or Not Paid** bar, see page 17.

#### EYPP claimed at Headcount but not added:

If you were expecting EYPP to have been added at the Headcount but it is **not** showing in the Weightings column in your Actuals, follow the process above and include the following:

- Make sure that the Parent/Carer details have been entered correctly
- Make sure the Eligibility Checking for EYPP box has been ticked

If these are fully completed or the claim is for the non-economic reasons:

- Child is Adopted from care
- Child has left care on a SGO or
- Child Arrangement Order

evidence of their entitlement **must** be attached to the **Documents** tab and a note added to the **Notes** tab

• Select Save when all tabs have been completed.

Page **23** of **32** 

- Select Send Claim when all adjustments have been made.
- The changes will show as Awaiting LA Download as previously described-

#### Check the Summary tab:

The child's **Summary** tab will show the funding paid for the child for the term. It will also show the amount paid as an Adjustment:

Example:

| ary Child Details Parent / Care | r Details Funding Details Document | s Pending Adjustment Notes            |          |
|---------------------------------|------------------------------------|---------------------------------------|----------|
|                                 |                                    |                                       |          |
| Term Start Date                 | 02-Sep-2021                        | Universal Funding                     |          |
| Term End Date                   | 17-Dec-2021                        | Funded Hours Par Week                 | 15.00    |
| No of weeks attended            | 14.00                              | Funded Hours for Tarre                | 210.00   |
| Nominated for DAF               | Yes                                | Funded Hours for Term                 | 210.00   |
| Provider Total Rate             | £4.15                              | Funding Amount @ Brouiday Poto        | 6971 50  |
|                                 |                                    | Child Weightings                      | 2071.50  |
|                                 |                                    | Child Weightings                      | 20.00    |
|                                 |                                    | -                                     |          |
|                                 |                                    | Universal Funding Amount              | £871.50  |
|                                 |                                    | -                                     |          |
|                                 |                                    | Totals                                |          |
|                                 |                                    | Funded Hours Per Week                 | 15.00    |
|                                 |                                    | Funded Hours for Term                 | 210.00   |
|                                 |                                    | Total Funding (excl. Adj)             | £871.50  |
|                                 |                                    | Total amount from Adjustments         | £615.00  |
|                                 |                                    | Total amount from Pending Adjustments | £0.00    |
|                                 |                                    | Total Funding For Term (inc Adi)      | £1486 50 |

## 2 Year Funding

To enter an Adjustment for 2 year funding:

- Follow the basic process as for 3 & 4 year funding pages 1 to 4
- Select 2 Year Olds from the Funding Type column:

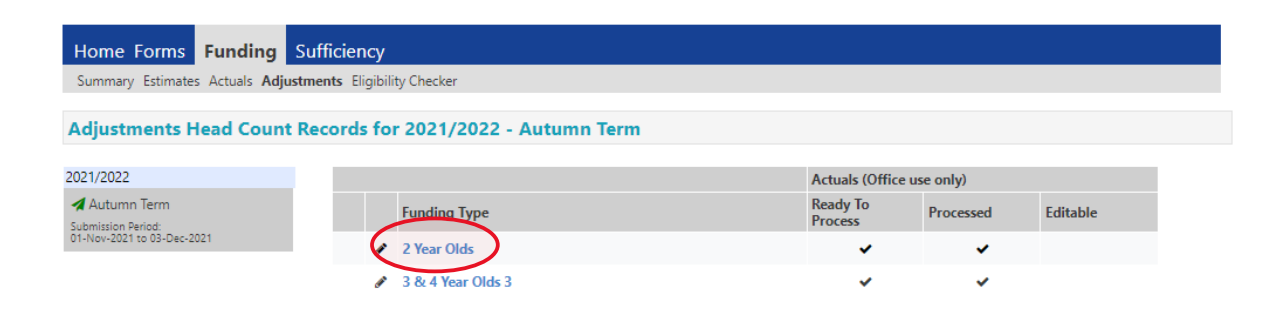

- The list of children will show, the same as the Actuals list:
- Select one of the 2 options in the same way as entering the Headcount:

Page 24 of 32

#### • Add Child

### • Enter EY Voucher

| Home      | Forms Funding Sufficien                                                                                             | <b>Cy</b><br>gibility Checker                                                                                                    |                                                          |                                    |                           |                                               |             |
|-----------|----------------------------------------------------------------------------------------------------|----------------------------------------------------------------------------------------------------|----------------------------------------------------------|------------------------------------|---------------------------|-----------------------------------------------|-------------|
| <b>()</b> | To change hours, click on the child's<br>To add a new child, click on the add<br>When all adjustments have been add | name highlighted in blue and enter the details on the<br>child box below and complete all the details in every<br>ed, you must click on the send claim box. If successfu | e pending adjus<br>tab and click sa<br>II, a 'green tick | tments tab.<br>ve.<br>confirmation | will be displayed.        |                                               |             |
| Submi     | t Adjustments: 2021/2022 /<br>Child Enter EY Voucher                                                                | Autumn Term - 2 Year Olds CHANGE (1)                                                                                                    |                                                          |                                    |                           |                                               |             |
|           | Status                                                                                                    | Child                                                                                                    |                                                          | Pending<br>Universal<br>Adj Hours  | Funded Hours<br>(inc Adj) | Total Funding<br>Amount for Term<br>(inc Adj) |             |
|           |                                                                                                    | Russell, Jack<br>(31-Aug-2019)                                                                                                    |                                                          | 0.00                               | 210.00                    | £1144.50                                      |             |
| Add (     | Child Enter EY Voucher                                                                                              | Send Claim                                                                                                    |                                                          |                                    |                           |                                               |             |
| © 2021 Se | rvelec Synergy Ltd                                                                                                  |                                                                                                    |                                                          |                                    | FIS Provider Po           | ortal - Part of the Synerg                    | y FIS Suite |

To add a new child missed off the Headcount or starting after the Headcount:

• Select Add Child or Enter EY Voucher

If you select EY Voucher, the following box will pop up to enter the code details:

|              | EY Claim                                                                                                   |         |
|--------------|----------------------------------------------------------------------------------------------------|---------|
|              | Please enter a valid Voucher Code, together with the Child's Date of Birth and Surname.                    | -       |
|              | Voucher Code*                                                                                              |         |
|              | Child Date of Birth*                                                                                       |         |
|              | Child Surname*                                                                                             |         |
| Fundi        | *denotes mandatory fields                                                                                  |         |
| s Actuals    | Submit Cancel                                                                                              |         |
|              |                                                                                                    |         |
| a hours, cli | J.                                                                                                    |         |
| new child,   | click on the add child box below and complete all the details in every tab and click save.                 |         |
| adjustmer    | nts have been added, you must click on the send claim box. If successful, a 'green tick' confirmation will | be disp |
|              |                                                                                                    |         |

ments: 2021/2022 Autumn Term - 2 Year Olds CHANGE 🤃

The details will pre-populate, the same as when entering the Headcount.

If you do not have a voucher code e.g. if the child has a confirmation letter from a different local authority:

• Select Add Child and enter the details manually

Example:

| Home Forms Funding Sut                 | fficiency                               |                 |           |
|----------------------------------------|-----------------------------------------|-----------------|-----------|
| Summary Estimates Actuals Adjustme     | ents Eligibility Checker                |                 |           |
|                                        |                                         |                 |           |
| Child Details Parent / Carer Details F | unding Details Documents Pending Adjust | ment Notes      |           |
|                                        |                                         |                 |           |
| Child Details                          |                                         | Address         |           |
| Forename*                              | Davey                                   | Address Line 1* | 22        |
| Middle Name                            |                                         | Address Line 2  | The Close |
| Surname*                               | Jones                                   | Address Line 3  |           |
| DOB*                                   | 05-Sep-2018                             | Locality        |           |
| Proof of DOB                           |                                         | Town            | Warwick   |
| Gender*                                | 🗹 Male 🗆 Female                         | County          |           |
| Preferred Surname                      |                                         | Postcode*       | CV34 4UL  |
| Ethnicity*                             | White - British 🗸                       |                 |           |
| SEN COP Stage                          | Education, Health and Care PI 🗸         |                 |           |
|                                        |                                         |                 |           |
|                                        |                                         |                 |           |
| Save Cancel *de                        | enotes mandatory fields                 |                 |           |
|                                        |                                         |                 |           |

- Select Funding Details tab:
- Complete Funding Details boxes, some boxes will be 'greyed out'

| etails Parent / Carer Details Fu | Inding Details Documents Pending Adju: | stment Notes                                                                                                    |                                                                                    |
|----------------------------------|----------------------------------------|----------------------------------------------------------------------------------------------------|------------------------------------------------------------------------------------|
| inadian Dataila                  |                                        | Attendence Dave                                                                                                    |                                                                                    |
| tart Date*                       |                                        | Attendance Days                                                                                                    |                                                                                    |
| nd Date*                         |                                        | Attends Tuesday                                                                                                    |                                                                                    |
|                                  |                                        | Attends Wednesday                                                                                                    |                                                                                    |
|                                  | Default Term Dates                     | Attends Thursday                                                                                                    |                                                                                    |
| Veeks Attended in Term*          | 0.00                                   | Attends Friday                                                                                                    |                                                                                    |
| resent during Census             |                                        | Attends Saturday                                                                                                    | O Yes O No                                                                         |
| ttends Two Days or More          |                                        | Attends Sunday                                                                                                    | ○ Yes ○ No                                                                         |
| Jniversal Funded Hours per V     | Veek                                   | Non-Funded Hours per We                                                                                                    | ek                                                                                 |
| Iniversal Hours*                 | 0.00                                   | Non-Funded Hours*                                                                                                    | 0.00                                                                               |
|                                  |                                        | <ul> <li>if this child attends anothe<br/>hours as per what has been a</li> <li>Maximum Values Allowed:<br/>Number of Weeks: 14.00</li> <li>Universal Weekly Hours: 15</li> <li>Universal Termly Hours: 210</li> </ul> | er setting as well as yours, be sure to ent<br>greed with the child's parent/carer |
|                                  |                                        | Universal Yearly Hours: 570                                                                                                    |                                                                                    |

• Enter the date the child started:

| ary Estimates Actuals Adjustment  | s Eligibility Checker          |                                                                                         |                                                                                       |
|-----------------------------------|--------------------------------|-----------------------------------------------------------------------------------------|---------------------------------------------------------------------------------------|
| etails Parent / Carer Details Fun | ding Details Documents Pending | Adjustment Notes                                                                        |                                                                                       |
| Funding Details                   |                                | Attendance Days                                                                         |                                                                                       |
| itart Date*                       | 08-Nov-2021                    | Attends Monday                                                                          | ● Yes ○ No                                                                            |
| nd Date*                          | 17-Dec-2021                    | Attends Tuesday                                                                         | ● Yes ○ No                                                                            |
|                                   | Default Tarm Data              | Attends Wednesday                                                                       | ● Yes ○ No                                                                            |
|                                   |                                | Attends Thursday                                                                        | ● Yes ○ No                                                                            |
| Veeks Attended in Term*           | 0.00                           | Attends Friday                                                                          | ● Yes ○ No                                                                            |
| resent during Census              |                                | Attends Saturday                                                                        | ○ Yes ○ No                                                                            |
| ttends Two Days or More           |                                | Attends Sunday                                                                          | ○ Yes ○ No                                                                            |
| Jniversal Funded Hours per W      | eek                            | Non-Funded Hours per We                                                                 | ek                                                                                    |
| Iniversal Hours*                  | 0.00                           | Non-Funded Hours*                                                                       | 0.00                                                                                  |
|                                   |                                | if this child attends anothe<br>hours as per what has been a<br>Maximum Values Allowed. | er setting as well as yours, be sure to enter the greed with the child's parent/carer |
|                                   |                                | Number of Weeks: 14 00                                                                  |                                                                                       |
|                                   |                                | Number of Weeks. 14.00                                                                  |                                                                                       |
|                                   |                                | Universal Weekly Hours: 15<br>Universal Termly Hours: 210                               |                                                                                       |
|                                   |                                | Universal Yearly Hours: 570                                                             |                                                                                       |
|                                   |                                |                                                                                         |                                                                                       |

- Select **Documents** tab if the child has been issued with an eligibility confirmation letter or email from another local authority
- Upload the file with the supporting information

|                                                                          | Organisation: Tribal Test   |          |
|--------------------------------------------------------------------------|-----------------------------|----------|
| Provider:                                                                | Tribal Test (Day Nursery) 🗸 |          |
|                                                                          |                             |          |
| Home Forms Funding Sufficiency                                           |                             |          |
| Summary Estimates Actuals Adjustments Eligibility Checker                |                             |          |
|                                                                          |                             |          |
| Child Details Parent / Carer Details Funding Details Documents Pending A | djustment Notes             |          |
| Currenting Deguments                                                     |                             |          |
| Please upload any documents which support this term.                     |                             |          |
|                                                                          |                             |          |
| Allowed file types are: All file types permitted                         |                             |          |
| Files may not be larger than 999 MB.                                     |                             |          |
|                                                                          |                             | Upload a |
|                                                                          |                             | file     |
| Description*                                                             | File Name                   | IIIe     |
| No Documents Uploaded                                                    |                             |          |
| · · · · · · · · · · · · · · · · · · ·                                    |                             |          |
|                                                                          |                             |          |
| *denatar mandatan, fields                                                |                             |          |
| Save Cancel                                                              |                             |          |
|                                                                          |                             |          |
|                                                                          |                             |          |

© 2021 Servelec Synergy Ltd

FIS Provider Portal - Part of the Synergy FIS Suite

- Select Pending Adjustments tab:
- Enter the details using the process in pages 7 to 9

| Child Details Parent / Carer Details Funding Details Documents Pending Adjustment Notes                                                                                                    |
|----------------------------------------------------------------------------------------------------|
|                                                                                                    |
| <ul> <li>Enter the total number of hours to be adjusted (weekly hours x number of weeks remaining).</li> <li>The number of funded weeks for the term and term dates are found on the Home page.</li> <li>Example:<br/>Number of weekly hours to add/deduct = 15<br/>Number of weeks from the adjustment start date to the end of the term = 6<br/>Number of Hours to enter 15 x 6 = 90</li> <li>To add hours select More Hours<br/>To remove hours select Less Hours</li> </ul> |
| Universal Pending Adjustment         Number of Hours         Reason (500 characters)                                                                                                    |
|                                                                                                    |
| Maximum Values Allowed:                                                                                                    |
| Universal Termly Hours: <b>210.00</b><br>Universal Yearly Hours: <b>570.00</b>                                                                                                    |
| Save Cancel *denotes mandatory fields                                                                                                    |

## • Enter the hours and the **Reason**:

| Number (                                    | of Hours                                                  | More Hours 🗙            | 90       |
|---------------------------------------------|-----------------------------------------------------------|-------------------------|----------|
| Reason (5                                   | 00 characters)                                            | )                       |          |
| Late star                                   | rter new to fun                                           | nding                   |          |
| 6 weeks                                     | funding reque                                             | sted to end of term for | 15 hours |
| 6 x 15 =                                    | 90 hours                                                  |                         |          |
| -                                           |                                                           |                         |          |
|                                             |                                                           |                         |          |
|                                             |                                                           |                         |          |
|                                             |                                                           |                         |          |
|                                             |                                                           |                         |          |
|                                             |                                                           |                         |          |
|                                             |                                                           |                         |          |
| Maximu                                      | m Values Allo                                             | wed:                    |          |
| Maximu<br>Universa                          | <b>m Values Allo</b><br>I Termly Hours                    | wed:<br>: 210           |          |
| <b>Maximu</b><br>Universa<br>Universa       | <b>m Values Allo</b><br>I Termly Hours<br>I Yearly Hours: | wed:<br>: 210<br>570    |          |
| <mark>Maximu</mark><br>Universa<br>Universa | <b>m Values Allo</b><br>I Termly Hours<br>I Yearly Hours: | wed:<br>: 210<br>570    |          |
| <mark>Maximu</mark><br>Universa<br>Universa | <b>m Values Allo</b><br>I Termly Hours<br>I Yearly Hours: | wed:<br>: 210<br>570    |          |

• Select Save

It will return to the first page and the adjustment added will show as **New, Unsubmitted Claim** 

| Summa     | ary Estimates Actu                                                                                                    | uals Adjustments Eligibility Check | er                             |                                   |                           |                                               |
|-----------|----------------------------------------------------------------------------------------------------|------------------------------------|--------------------------------|-----------------------------------|---------------------------|-----------------------------------------------|
| Ŷ         | <ul> <li>To change hours, click on the child's name highlighted in blue and enter the details on the pending adjustments tab.</li> <li>To add a new child, click on the add child box below and complete all the details in every tab and click save.</li> <li>When all adjustments have been added, you must click on the send claim box. If successful, a 'green tick' confirmation will be displayed.</li> </ul> |                                    |                                |                                   |                           |                                               |
| Submi     | it Adjustmen                                                                                                    | ts: 2021/2022 Autumn T             | erm - 2 Year Olds CHANGE       | į)                                |                           |                                               |
| Add       | Child Ente                                                                                                    | r EY Voucher Send Clai             | im                             |                                   |                           |                                               |
|           |                                                                                                    | Status                             | Child                          | Pending<br>Universal<br>Adj Hours | Funded Hours<br>(inc Adj) | Total Funding<br>Amount for Term<br>(inc Adj) |
| 0         | <b>n</b>                                                                                                    | New, Unsubmitted Child             | Jones, Davey<br>(05-Sep-2018)  | 90.00                             | 90.00                     | £490.50                                       |
|           |                                                                                                    |                                    | Russell, Jack<br>(31-Aug-2019) | 0.00                              | 210.00                    | £1144.50                                      |
| Add       | Child Ente                                                                                                    | r EY Voucher Send Clai             | im                             |                                   |                           |                                               |
| © 2021 Se | rvelec Synergy Ltd                                                                                                    |                                    |                                |                                   | FIS Provider Port         | al - Part of the Synergy FIS Suite            |

## Changes to an existing Claim:

To make a change to a child added at Headcount:

• Click on child's name and it goes straight to the Pending Adjustment tab

| Summary Child Details Parent / Carer Details Funding Details Documents Pending Adjustment Notes                                                                                                    |  |
|----------------------------------------------------------------------------------------------------|--|
| <ul> <li>Enter the total number of hours to be adjusted (weekly hours x number of weeks remaining).</li> <li>The number of funded weeks for the term and term dates are found on the Home page.</li> <li>Example:<br/>Number of weekly hours to add/deduct = 15<br/>Number of weekly from the adjustment start date to the end of the term = 6<br/>Number of Hours to enter 15 x 6 = 90</li> <li>To add hours select More Hours<br/>To remove hours select Less Hours</li> </ul> |  |
| Universal Pending Adjustment Number of Hours Reason (500 characters)                                                                                                    |  |
| Maximum Values Allowed:                                                                                                    |  |
| Universal Yearly Hours: <b>570.00</b> *denotes mandatory fields                                                                                                    |  |

- Enter the adjustment as detailed on pages 7 to 16
- Click on Save

| Submit Ad | ljust | ments:  | 2021/2022       | Autumn Term | - 2 Year Olds CHANGE 🤃         |                                   |                           |                                               |  |
|-----------|-------|---------|-----------------|-------------|--------------------------------|-----------------------------------|---------------------------|-----------------------------------------------|--|
| Add Child |       | Enter E | Y Voucher       | Send Claim  |                                |                                   |                           |                                               |  |
|           |       |         | Status          |             | Child                          | Pending<br>Universal<br>Adj Hours | Funded Hours<br>(inc Adj) | Total Funding<br>Amount for Term<br>(inc Adj) |  |
| 0         | ゥ     |         | New, Unsubmitt  | ed Child    | Jones, Davey<br>(05-Sep-2018)  | 90.00                             | 90.00                     | £490.50                                       |  |
| 0         | っ     |         | Unsubmitted Cla | iim         | Russell, Jack<br>(31-Aug-2019) | -84.00                            | 126.00                    | £686.70                                       |  |
| Add Child |       | Enter E | Y Voucher       | Send Claim  |                                |                                   |                           |                                               |  |

- The change will show as Unsubmitted Claim
- When all Adjustments have been entered Click on Send Claim
- The Submission Confirmation will be shown:

| Home<br>Summa | ry Estimates Actu                                                                                                    | ding Sufficiency<br>als Adjustments Eligibility Checker |                                |                                   |                           |                                               |         |
|---------------|----------------------------------------------------------------------------------------------------|---------------------------------------------------------|--------------------------------|-----------------------------------|---------------------------|-----------------------------------------------|---------|
| $\checkmark$  | Submission Succ                                                                                                    | essful                                                  |                                |                                   |                           |                                               |         |
| ¢             | To change hours, click on the child's name highlighted in blue and enter the details on the pending adjustments tab.<br>To add a new child, click on the add child box below and complete all the details in every tab and click save.<br>When all adjustments have been added, you must click on the send claim box. If successful, a 'green tick' confirmation will be displayed. |                                                         |                                |                                   |                           |                                               |         |
| Submi         | it Adjustmen                                                                                                    | ts: 2021/2022 Autumn Terr                               | n - 2 Year Olds CHANGE (i)     |                                   |                           |                                               |         |
| Add (         | Child Ente                                                                                                    | r EY Voucher Send Claim                                 |                                |                                   |                           |                                               |         |
|               |                                                                                                    | Status                                                  | Child                          | Pending<br>Universal<br>Adj Hours | Funded Hours<br>(inc Adj) | Total Funding<br>Amount for Term<br>(inc Adj) |         |
| 0             | 5                                                                                                    | New, Awaiting LA Download                               | Jones, Davey<br>(05-Sep-2018)  | 90.00                             | 90.00                     | £490.50                                       |         |
| 0             | っ                                                                                                    | Awaiting LA Download                                    | Russell, Jack<br>(31-Aug-2019) | -84.00                            | 126.00                    | £686.70                                       |         |
| Add           | Child Ente                                                                                                    | r EY Voucher Send Claim                                 | 1                              |                                   |                           |                                               |         |
| © 2021 Se     | rvelec Synergy Ltd                                                                                                    |                                                         |                                |                                   | FIS Provider Por          | tal - Part of the Synergy FI                  | S Suite |

- The Status will now show as Awaiting LA Download
- After the LA have accepted the Adjustments, the screen will show:

|                |                                                                                                    |                                                      | Organisation: Tribal Test<br>Provider: Tribal Test (Day Nursery) | •                                 |                           |                                               |
|----------------|----------------------------------------------------------------------------------------------------|------------------------------------------------------|------------------------------------------------------------------|-----------------------------------|---------------------------|-----------------------------------------------|
| Home<br>Summar | Form<br>y Estim                                                                                                    | s Funding Sufficien<br>ates Actuals Adjustments Elig | <b>cy</b><br>gibility Checker                                    |                                   |                           |                                               |
| ٩              | <ul> <li>To change hours, click on the child's name highlighted in blue and enter the details on the pending adjustments tab.</li> <li>To add a new child, click on the add child box below and complete all the details in every tab and click save.</li> <li>When all adjustments have been added, you must click on the send claim box. If successful, a 'green tick' confirmation will be displayed.</li> </ul> |                                                      |                                                                  |                                   |                           |                                               |
| Submit         | t Adju                                                                                                    | istments: 2021/2022 /                                | Autumn Term - 2 Year Olds CHANGE (j)                             |                                   |                           |                                               |
| Not P          | aid - To                                                                                                    | otal: £32.70                                         |                                                                  |                                   |                           |                                               |
| Add C          | Child                                                                                                    | Enter EY Voucher                                     | Send Claim                                                       |                                   |                           |                                               |
|                | :                                                                                                    | Status                                               | Child                                                            | Pending<br>Universal<br>Adj Hours | Funded Hours<br>(inc Adj) | Total Funding<br>Amount for Term<br>(inc Adj) |
|                |                                                                                                    |                                                      | Jones, Davey<br>(05-Sep-2018)                                    | 0.00                              | 90.00                     | £490.50                                       |
|                |                                                                                                    |                                                      | Russell, Jack<br>(31-Aug-2019)                                   | 0.00                              | 126.00                    | £686.70                                       |
| Add C          | Child                                                                                                    | Enter EY Voucher                                     | Send Claim                                                       |                                   |                           |                                               |
| A 2021 Con     | unlae Cur                                                                                                    | soons fiel                                           |                                                                  |                                   | EIC Describer Dr          | ntal – Dart of the Concern EIC Cuite          |

# **Unsubmitted Claims**

- An unsubmitted claim will show if a claim was entered but was **not** submitted before the submission deadline date at the Headcount.
- It will show as a red circle with an exclamation mark:
  - 0
- Unsubmitted claims will be highlighted on your Home page:

## **Historical Notifications**

These records were edited but never claimed.

- Click here to view these items
  - > There are unsubmitted records which are outside the submission window for Provider: /

## And

• next to the Funding Type for that term:

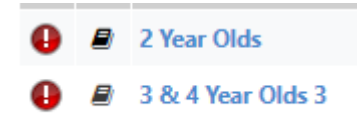

• The child on your Actual list that this relates to will also have the exclamation mark next to their name:

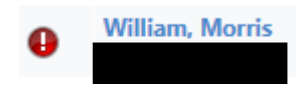

- As the **Adjustment** list is the same as the **Actuals** list, the children will also appear on the Adjustment list with the exclamation mark next to the child's name.
- The unsubmitted claims **cannot** be submitted from the Adjustments tab as the Headcount submission deadline has passed.
- The child must be **deleted** and added again as a **New Child** detailed in pages 4 to 20.

## To Delete a child with an unsubmitted claim:

• Hover over the upturned **Edit** arrow

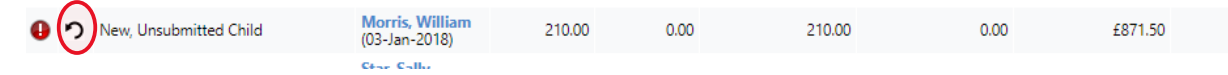

• The Confirm Delete box will appear and select Yes

| - | Confirm Delete                                                                     |
|---|------------------------------------------------------------------------------------|
| d | Are you sure you want to delete child: Morris, William from this headcount record? |
| d | Yes No                                                                             |